9. オンライン取引権限の設定変更 : 管理者が管理者機能から設定を行う

## (1)【利用しない】から【利用する】への変更

①該当の【管理者ログオン】ボタンから、管理者ログオン操作を行います。

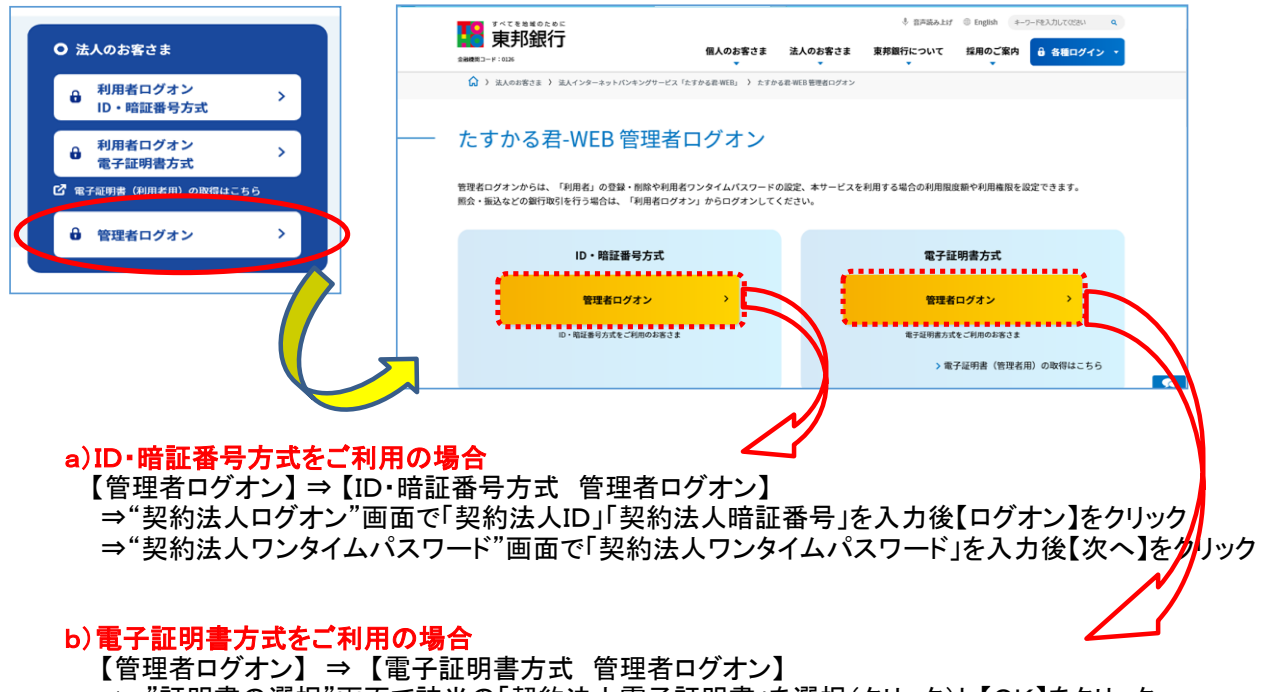

- ⇒ "証明書の選択"画面で該当の「契約法人電子証明書」を選択(クリック)し【OK】をクリック
- ⇒ "契約法人ログオン"画面で「契約法人暗証番号」を入力し【ログオン】をクリック
- ⇒ "契約法人ワンタイムパスワード"画面で「契約法人ワンタイムパスワード」を入力後【次へ】をクリック

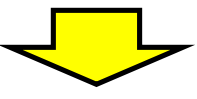

#### "管理者トップページ"画面が表示されます。

| 合ち         | プ            | 契約法人情報<br>変更 |      | 利用者・業務情報<br>登録/変更     | 各種照会          |
|------------|--------------|--------------|------|-----------------------|---------------|
| 管理者トッフ     | パページ         |              |      |                       | CIBMU106      |
| 契約法人名      | インターネット      | 法人001 様      | ご利用履 | EE.                   |               |
| 前回ログオン日時   | 2017年01月23   | 3日 12時03分20秒 | 前回   | 2017年01月25日 19時03分26秒 | 管理者           |
| Eメールアドレス   | mail@test.co | m            | 2回前  | 2017年01月24日 03時30分30秒 | 法人太郎          |
| 電子証明書の有効期限 | 2017年01月28   | 3日 08時59分59秒 | 3回前  | 2017年01月23日 12時03分20秒 | インターネット法人太郎01 |
|            |              |              |      |                       |               |
| ┃ご利用状況     |              |              |      |                       |               |
| 利用者のご使用状況  |              |              |      |                       |               |

②画面上部メニューから【利用者·業務情報登録/変更】⇒【利用者情報登録/変更】を クリックします。

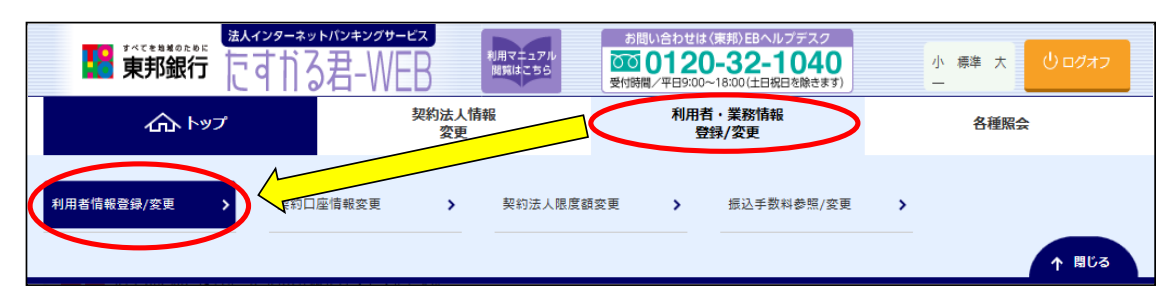

### ③"利用者情報選択"選択画面が表示されます。 "オンライン取引権限設定"まで画面を下げ、【変更】ボタンをクリックします。

|                            | 白旧                                                 | 报選択                                                                                                    | I                                                                      | > 1  | 川用者                     | 百報登                                                                                                    | 38K/ <i>3</i> 2.3 | ~      |              |                                                                                                   |                                                                             |                           |                         |             |                                                     |    |             |     |     |                |    |        |      |        |               |                    | (               | IBMUS                                                                                            |
|----------------------------|----------------------------------------------------|----------------------------------------------------------------------------------------------------|------------------------------------------------------------------------|------|-------------------------|----------------------------------------------------------------------------------------------------|-------------------|--------|--------------|---------------------------------------------------------------------------------------------------|-----------------------------------------------------------------------------|---------------------------|-------------------------|-------------|-----------------------------------------------------|----|-------------|-----|-----|----------------|----|--------|------|--------|---------------|--------------------|-----------------|--------------------------------------------------------------------------------------------------|
| 用者情                        | 報の登録、                                              | 、または、                                                                                                    | 変更                                                                     | を行   | いま                      | す。                                                                                                    |                   |        |              |                                                                                                   |                                                                             |                           |                         |             |                                                     |    |             |     |     |                |    |        |      |        |               |                    |                 |                                                                                                  |
| 新しい利                       | 同者の登録                                              | 利用者情報                                                                                                    | の変更                                                                    |      | ಕೂ                      | 他の設定                                                                                                    |                   |        |              |                                                                                                   |                                                                             |                           |                         |             |                                                     |    |             |     |     |                |    |        |      |        |               |                    |                 |                                                                                                  |
| 新し                         | い利用者                                               | の登録                                                                                                    |                                                                        |      |                         |                                                                                                    |                   |        |              |                                                                                                   |                                                                             |                           |                         |             |                                                     |    |             |     |     |                |    |        |      |        |               |                    |                 |                                                                                                  |
| 利用者を                       | ≧新規に登録                                             | まする場合(a                                                                                                  | ≴. [                                                                   | 新規   | 登録」                     | ボタ                                                                                                    | ンを押               | ₩υτ    | くだ           | さい。                                                                                               |                                                                             |                           |                         |             |                                                     |    |             |     |     |                |    |        |      |        | 新規            | 登録                 |                 | >                                                                                                |
| 新しい利                       | 開着の登録                                              |                                                                                                    | の変更                                                                    |      | ಕೂ                      | 世の設定                                                                                                    | :                 |        |              |                                                                                                   |                                                                             |                           |                         |             |                                                     |    |             |     |     |                |    |        |      |        |               |                    |                 |                                                                                                  |
| 利用                         | 首情報の                                               | 変更                                                                                                    |                                                                        |      |                         |                                                                                                    |                   |        |              |                                                                                                   |                                                                             |                           |                         |             |                                                     |    |             |     |     |                |    |        |      |        |               |                    |                 |                                                                                                  |
| 変更する                       | 5利用者を選                                             | <b>崔択してくた</b>                                                                                            | こさい                                                                    | •    | -                       |                                                                                                    |                   |        |              |                                                                                                   |                                                                             |                           |                         |             |                                                     |    |             |     |     |                |    |        |      |        |               |                    |                 |                                                                                                  |
|                            |                                                    |                                                                                                    |                                                                        |      | ンタ                      |                                                                                                    | ΣĽ                |        | 7            | ידבע:                                                                                             | ン取ら                                                                         | 5I                        |                         |             |                                                     |    |             |     |     |                |    | -      | 171) | ル伝送    |               |                    |                 |                                                                                                  |
| 選択<br>必須                   | 利用者ID                                              | 利用者名                                                                                                    | 利用中止                                                                   | 事故登録 | イムパスワード毒                | 収納サービス封                                                                                                    | 納サービス累積           | 残高照会   | 入出金明細        | 取引履歴照                                                                                             | 資金移動                                                                        | 資金移動予約                    | 資金移動予約                  | 外部データファイ    | 外部データファ                                             |    | 総合振込        |     |     | 給与振込           |    |        | 貸与振込 |        |               | 地方税納入              |                 |                                                                                                  |
| p. 100 1                   |                                                    |                                                                                                    |                                                                        |      | 新ロック                    | 组                                                                                                    | 封鎖                | -      | 照会           | 奈                                                                                                 | ~                                                                           | 照会                        | 菆消                      | イル送信        | イル受信                                                | 登録 | 承認          | 送信  | 登録  | 承認             | 送信 | 登<br>録 | 承認   | 送信     | 登録            | 承認                 | 送信              | 登録                                                                                               |
| 0                          | hoge1                                              | hoge1<br>法人 大郎                                                                                           | -                                                                      | -    | -                       | -                                                                                                    | -                 | 0      | 0            | 0                                                                                                 | 0                                                                           | 0                         | 0                       | 0           | 0                                                   | 0  | 0           | 0   | 0   | 0              | 0  | 0      | 0    | 0      | 0             | 0                  | 0               | 0                                                                                                |
| <b>川用者</b> 相<br>川用者間       | <b>情報変更・</b><br>青報を変更す                             | - <b>登録抹消</b><br>する場合は、                                                                                  | 利用                                                                     | 諸情   | 報選折                     | く後に                                                                                                    | 「変更               | EI #   |              |                                                                                                   |                                                                             |                           |                         |             |                                                     |    |             |     |     |                |    |        |      |        |               | -                  |                 |                                                                                                  |
| 別用者帽                       | 青報を登録                                              | 未消する場合                                                                                                   | うは、                                                                    | 利用   | 者情報                     | 强星択                                                                                                    | 後に                | [登録    | タン           | を押し<br>」 ボタ                                                                                       | ,てく<br>7ンを                                                                  | ださ                        | い。<br>てくた               | <u></u> さい  | 0                                                   |    |             |     |     |                |    |        |      |        | 変登録           | 史<br>抹消            |                 | ,<br>,                                                                                           |
|                            |                                                    | 未消する場合                                                                                                   | <u>ک</u> (لہ )                                                         | 利用   | 者情報                     | <u>员</u> 建択                                                                                                    | 後に<br>            | [登録    | ·9.2·<br>抹消. | を押し<br>」ボタ                                                                                        | ,てく<br>9ンを                                                                  | ださ <sup>、</sup><br>押し     | い。<br>てくれ               |             | -                                                   |    |             |     |     |                |    |        |      |        | 変登録           | 史<br>抹消            |                 | )<br>)                                                                                           |
| 利用者作                       | 青報を登録<br>ワンタイ <i>L</i><br>フンタイ <i>L</i>            | 末消する場合<br>、<br>、<br>パスワードを                                                                               | Alta、                                                                  | 利用   | 者情報<br><br>発行す          | 「「る場                                                                                                    | 後に<br>合は、         | 「登録    |              | を押し<br>」ボタ<br>一報選択                                                                                | ,てく<br>7ンを                                                                  |                           | い。<br>てくた<br>行/『        |             | 。<br>一<br>」ボ                                        |    | を押し         | τ<; | ້   | ) <sub>0</sub> |    |        |      | !<br>発 | 変<br>登録<br>行/ | 史 抹 再 発            | 行               | ><br>><br>>                                                                                      |
| 利用者に利用者に                   | 青報を登録す<br>ワンタイル<br>フンタイムノ                          | 未消する場合<br><u> </u>                                                                                       |                                                                        | 利用:  | 者情朝<br><br>発行す<br>その    | 日本の一般の一般の一般の一般の一般の一般の一般の一般の一般の一般の一般の一般の一般の                                                                                                    | 後に<br>合は、         | 利用     |              | を押し<br>」ボタ<br>報選折                                                                                 | ってく<br>アンを<br>一                                                             | ださ<br>押<br><br>一<br><br>一 | い。<br>てくた<br>行/平        | <u>ご</u> さい | 。<br>►                                              |    | <u>を</u> 押し | τ<; | ださい | ) <sub>0</sub> |    |        |      |        | 変<br>登録<br>行/ | 史<br>抹消<br>再発<br>へ | 行<br>・ べ        | 。<br>、<br>、<br>、<br>、<br>、<br>、<br>、<br>、<br>、<br>、<br>、<br>、<br>、<br>、<br>、<br>、<br>、<br>、<br>、 |
| 利用者<br>利用者<br>新しい朝<br>オンラィ | 青報を登録<br>ワンタイル<br>フンタイム<br>「着の登録<br>ライン取<br>(ン取引権) | <ul> <li>ホ消する場合</li> <li>ムパスワー</li> <li>パスワードを</li> <li>オル用着情報</li> <li>引権限設さ</li> <li>艮(登録、)</li> </ul> | <ul> <li>ド</li> <li>ド</li> <li>シ発行</li> <li>定</li> <li>Nazz</li> </ul> | 利用:  | 者情朝<br>発行す<br>その<br>)の話 | 選選択   100   100   100   100   100   100   100   100   100   100   100   100   100   100   100   100   100   100   100   100   100   100   100   100   100   100   100   100   100   100   100   100   100   100   100   100   100   100   100   100   100   100   100   100   100   100   100   100   100   100   100   100   100   100   100   100   100   100   100   100   100   100   100   100   100   100   100   100   100   100   100   100   100   100   100   100   100   100   100   100   100   100   100   100   100   100   100   100   100   100   100   100   100   100   100   100   100   100   100   100   100   100   100   100   100   100   100   100   100   100   100   100   100   100   100   100   100   100   100   100   100   100   100   100   100   100   100   100   100   100   100   100   100   100   100   100   100   100   100   100   100   100   100   100   100   100   100   100   100   100   100   100   100   100   100   100 | 後に<br>合は、<br>変更す  | 「登録 利用 |              | を押し 」 ボ ち 一 一 一 一 一 一 一 一 一 一 一 一 弾 運 折 一 一 一 一 一 一 一 一 弾 運 折 一 一 一 一 一 一 一 一 一 一 一 一 一 一 一 一 一 一 | ,てく<br>アンを<br>、<br>、<br>、<br>、<br>、<br>、<br>、<br>、<br>、<br>、<br>、<br>、<br>、 |                           | い。<br>てくた<br>行/平<br>ンを打 | ごさい         | 。<br>-<br>-<br>-<br>-<br>-<br>-<br>-<br>-<br>-<br>- |    | を押し         |     | Ĕċv | \ <sub>0</sub> |    |        |      | 発      | 変<br>登録<br>行/ | 史 抹 再 死 更          | <b>行</b><br>・ ペ | ><br>><br>-≫⊥<br>>                                                                               |

### ④"オンライン取引権限設定確認"画面が表示されます。 "ご注意事項を確認しました"のチェックをつけ、「契約法人確認暗証番号」を入力後、 【変更】ボタンをクリックします。

| オンライン取引権限設                                                                                                    | <sup>循報登録/変更</sup><br>定確認                                                                                                    |                                                                                         | CIBMU519                                                                                            |
|----------------------------------------------------------------------------------------------------|----------------------------------------------------------------------------------------------------|-----------------------------------------------------------------------------------------|----------------------------------------------------------------------------------------------------|
| オンライン取引権限の利用有無を変更しま<br>権限設定を変更した場合、利用者情報変更                                                                                                    | ます。<br>「画面が表示されますので、引き続                                                                                                    | き、利用者のオンライン耳                                                                            | 図引権限を再設定してください。                                                                                     |
| 現在/変更後の設定                                                                                                    |                                                                                                    |                                                                                         |                                                                                                    |
| 「利用しない」…同じ利用者が、オンライン取<br>「利用する」…利用者毎に、データ作成/承認                                                                                                    | 引時にデータ作成/承認/送信の全て<br>/送信の権限を分けることができます                                                                                        | ☆を操作できるようになります<br>「。(権限がある操作のみ可能                                                        | 。<br>となります)                                                                                         |
| 現在の設定                                                                                                    |                                                                                                    |                                                                                         | 変更後の設定                                                                                              |
| 利用しない                                                                                                    |                                                                                                    | 利用する                                                                                    |                                                                                                    |
| オンライン取引権限設定に関する注意事項                                                                                                    | Ĩ                                                                                                    |                                                                                         |                                                                                                    |
| オンライン取引権限の設定を変更する場合は、                                                                                                    | 、<br>必ず下記の注意事項を全てお読みくだ                                                                                                    | うい。                                                                                     |                                                                                                    |
|                                                                                                    |                                                                                                    |                                                                                         |                                                                                                    |
| オンライン取引権限機能を「利用する」とす<br>ため、登録・承認・送信の各権限についてに<br>指定した時間までに送信完了していない登録<br>また、オンライン取引権限機能を利用する育<br>は、再設定が必要となります。<br>オンライン取引権限機能を「利用しない」に<br>定が必要となります。<br>なお、利用者がログオン中の場合は、管理者 | する場合、利用者が登録した取引は、<br>環境に名以上の利用者に付与して下さ<br>影データは無効となり、承認・送信がで<br>前に登録していた振替・振込(または美<br>に戻す場合、管理者が登録した登録・<br>読が変更した権限は即時反映されませ/ | 承認・送信権限を持った別の系<br>い。<br>できなくなります。<br>資金移動)の処理権限はすべて<br>承認・送信の権限はすべて一旦<br>い。利用者が次回ログオンした | 川者が承認・送信を行わない限り実行されません。その<br>ニー旦クリアされます。再度「利用しない」とする場合<br>ロクリアされます。再度「利用する」とする場合は、再設<br>-際に有効になります。 |
| 本機能をご利用するにあたっては、上記につ                                                                                                    | ついて留意いただけますよう、お願い語                                                                                                    | 改します。                                                                                   |                                                                                                    |
|                                                                                                    | ☑ ご注意事                                                                                                    | 項を確認しました。                                                                               |                                                                                                    |
|                                                                                                    |                                                                                                    |                                                                                         |                                                                                                    |
| 契約法人確認暗証番号の認証が必要です。お間                                                                                                    | 違えないように入力してください。                                                                                                    |                                                                                         |                                                                                                    |
|                                                                                                    | •••••                                                                                                    | 半鱼革数字6~12#                                                                              | ā                                                                                                   |
| 契約法人確認暗証番号 必須                                                                                                    | ソフトウェアキーボード                                                                                                    |                                                                                         | -<br>                                                                                               |
|                                                                                                    |                                                                                                    |                                                                                         |                                                                                                    |
|                                                                                                    |                                                                                                    |                                                                                         |                                                                                                    |

⑤"利用者情報選択"画面に戻ります。 オンライン取引権限の変更を行うと、資金移動の設定が利用不可になりますので、 権限設定を行う利用者を選択し、【変更】ボタンをクリックします。 ※利用者IDの登録が行われていない場合は、【新規登録】ボタンからID等のご登録と 利用者ワンタイムパスワードの発行を行ってください。

| 用者帽  | 青報の登録。<br><sup>利用者の登録</sup> | 、または、<br>  <sub>利用者情報</sub> | 変更<br>の変更 | を行   | いま        | す。<br>19の1811 | E         |       |        |       |     |      |    |        |        |          |          |    |      |    |    |      |    |    |      |     |    |        |
|------|-----------------------------|-----------------------------|-----------|------|-----------|---------------|-----------|-------|--------|-------|-----|------|----|--------|--------|----------|----------|----|------|----|----|------|----|----|------|-----|----|--------|
| 新し   | い利用者                        | の登録                         |           |      |           |               |           |       |        |       |     |      |    |        |        |          |          |    |      |    |    |      |    |    |      |     |    |        |
| 別用者  | を新規に登録                      | 禄する場合(                      | a∕ [      | 新規   | 登録」       | ボタ            | ンを打       | 甲して   | くだ     | さい。   |     |      |    |        |        |          |          |    |      |    |    |      |    |    | 新規   | 登録  |    | >      |
| 新しいま | <sup>利用者の登録</sup>           | <sup>利用者情</sup>             | 線の変更      |      | その        | 世の設定          | :         |       |        |       |     |      |    |        |        |          |          |    |      |    |    |      |    |    |      |     |    |        |
| 変更す  | る利用者を追                      | 羅択してく プ                     | ごさい       | •    |           |               |           |       |        |       |     |      |    |        |        |          |          |    |      |    |    |      |    |    |      |     |    |        |
|      |                             |                             |           |      | 2         |               |           |       |        | 7     | ンライ | イン取  | 51 |        |        |          |          |    |      |    |    |      |    |    | ファイ  | ル伝送 | ŧ  |        |
| 選択   | 利用者ID                       | 利用者名                        | 利用中止      | 事故登録 | タイムパスワード表 | 収納サービス封留      | 収納サービス累積す | 残高照会  | 入出金明細語 | 取引履歴照 |     | 資金移動 |    | 資金移動予約 | 資金移動予約 | 外部データファイ | 外部データファイ |    | 総合振込 |    |    | 給与振込 |    |    | 貸与振込 |     |    | 地方税納入  |
|      |                             |                             |           |      | ホロック      | AR            | 刀鎖        |       | 会      | 贫     | 登録  | 承認   | 送信 | 照会     | 取消     | ル送信      | ル受信      | 登録 | 承認   | 送信 | 登録 | 承認   | 送信 | 登録 | 承認   | 送信  | 登録 | 承認     |
| ۲    | hoge1                       | hoge1                       | -         | -    | -         | -             | -         | 0     | 0      | 0     | ×   | ×    | ×  | 0      | 0      | 0        | 0        | 0  | 0    | 0  | 0  | 0    | 0  | 0  | 0    | 0   | 0  | 0      |
| ۲    | houjin001                   | 法人 太郎                       | -         | -    | -         | -             | -         | 0     | 0      | 0     | ×   | ×    | ×  | 0      | 0      | 0        | 0        | 0  | 0    | 0  | 0  | 0    | 0  | 0  | 0    | 0   | 0  | 。<br>> |
| 利用者  | 情報変更                        | ·登録抹消                       |           |      |           |               |           |       |        |       |     |      |    |        |        |          |          |    |      |    |    |      |    |    |      |     |    |        |
|      | 情報を亦す。                      | する場合は、                      | 利用        | 者信   | 报弹护       | 後に            | 「空雨       | 更   オ | マシ     | を押(   | τ<  | ださ   | ы. |        |        |          |          |    |      |    |    |      | -  |    |      |     |    |        |

# ⑥"利用者情報変更"画面が表示されます。"利用者権限および限度額の設定"まで画面を下げます。

| >ップ > 利用者・業務情報登録/変更 > 利用者情            | 報登録/変更            |            | 2018年04月10日 10時38分05秒 |
|---------------------------------------|-------------------|------------|-----------------------|
| 利用者情報変更                               |                   |            | CIBMU503              |
| 川用者情報の変更をします。<br>変更する利用者の各種情報を入力して、「変 | 更」ボタンを押してください。    |            |                       |
| 利用者情報の設定                              |                   |            |                       |
| 利用者情報                                 |                   |            |                       |
| -<br>利用者名(半角力ナ英数)、利用者名(漢字) శ<br>      | を入力してください。        |            |                       |
| 利用者ID                                 | hoge1             |            |                       |
| 利用者名(半角力ナ英数)                          | <b>ホ</b> ウシ゛ン タロウ |            | 半角力ナ英数48文字以内          |
| 利用者名(漢字)                              | 法人 太郎             |            | 全角48文字以内              |
| 利用者暗証番号                               |                   |            |                       |
| 利用者がログオンする際に入力する暗証番号を調                | 段定してください。         |            |                       |
|                                       |                   | 半角英数字4~12桁 |                       |
| 利用者暗証番号                               | 確認のため再入力してください。   | 半角英数字4~12桁 |                       |
|                                       | ソフトウェアキーボード       |            |                       |
|                                       |                   |            |                       |

⑦"利用者権限および限度額の設定"が表示されます。 資金移動(振替・振込)の権限設定をクリック(チェック)します。

| オンライン取引(昭会・資全移動) |                                            |              |                 |                |
|------------------|--------------------------------------------|--------------|-----------------|----------------|
|                  | 停)の全ての権限を設定する場合は、「全<br>よ、「クリア」ボタンを押してください。 | 選択」 ボタンを打    | 申してください。        |                |
|                  | 権限設定                                       |              | 限度額設定           | 上限限度額          |
| 残高照会             | ▼ 照会                                       | -            | -               | -              |
| 入出金明細照会          | ☑ 照会                                       | -            | -               | -              |
| 取引履歷照会           | ▼ 照会                                       | -            | -               | -              |
|                  |                                            |              | 送信時に確認          |                |
|                  |                                            | 振替1回         | 1,000,000,000 円 | 1,000,000,000  |
|                  |                                            |              | 送信時に確認          |                |
|                  |                                            | 振替1日         | 1,000,000,000 円 | 1,000,000,000P |
|                  |                                            | 15:2         | 送信時に確認          |                |
|                  | ☑ 登録                                       | 事前登録1回       | 1,000,000,000 円 | 1,000,000,000  |
| 資金移動(振替・振込)      | 承認                                         | 45.1         | 送信時に確認          |                |
|                  | 送信                                         | 振込<br>事前登録1日 | 1,000,000,000 円 | 1,000,000,000円 |
|                  | s                                          |              | 送信時に確認          |                |
|                  |                                            | 振込<br>都度指定1回 | 10,000,000 円    | 10,000,000円    |
|                  |                                            |              | 送信時に確認          |                |
|                  |                                            | 振込<br>都度指定1日 | 10,000,000 円    | 10,000,000円    |
| 資金移動予約照会         | ▼ 照会                                       | -            | -               |                |
|                  |                                            |              |                 |                |

### ⑧画面下部の「契約法人確認暗証番号」を入力後、【変更】ボタンをクリックします。

| 外部データファイル送信     | ✓ 実行               | -                            | -      |
|-----------------|--------------------|------------------------------|--------|
| 外部データファイル受信     | ✔ 実行               | -                            | -      |
|                 |                    |                              |        |
|                 |                    |                              |        |
| 約法人確認暗証番号の認証が必要 | です。お間違えないように入力してくな | ださい。                         |        |
|                 |                    | 半角英数字6~12桁                   |        |
| 契約法人確認暗証番号      | <b>承须</b>          |                              |        |
|                 | ソフトウェアキーボー         | - F                          | <br>₩< |
|                 |                    |                              |        |
| ! ご注意事項         |                    |                              |        |
| ・暗証番号はパソコン内やクラウ | フドサーバー等に保存しないでください | 。第三者への漏洩により不正アクセスされる恐れがあります。 |        |
| ・利用者の限度額上限は、必要最 | 別限の限度額設定でご利用ください。  |                              |        |
|                 |                    |                              |        |
| キャンセル クロア       | (                  | 変更                           |        |
| 11200 200       |                    |                              |        |

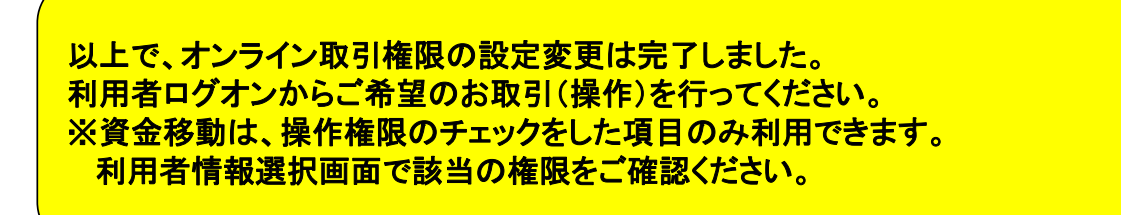

# (2)【利用する】から【利用しない】へ戻す場合

 ①画面上部メニューから【利用者・業務情報登録/変更】⇒【利用者情報登録/変更】を クリックします。

| ····································· | <sup>ィンターネットバンキングサービス</sup><br>すりる君-WEB | 利用マニュアル<br>閲覧はこちら | お問い合わせは(東<br>つつ 0120-<br>受付時間/平日9:00~18 | 邦〉EBヘルプデスク<br><b>32-1040</b><br>3:00(土日祝日を除きます) | 小 標準 | ★ Ů□グオフ |
|---------------------------------------|-----------------------------------------|-------------------|-----------------------------------------|-------------------------------------------------|------|---------|
|                                       | 契約                                      | 法人情報<br>変更        | 利用者・<br>登録/                             | 業務情報<br>/変更                                     | ŧ    | 经種照会    |
| 利用者情報登録/変更                            | 可口座情報変更                                 | > 契約法人限度額容        | ·····································   | 振込手数料参照/変更                                      | >    | ↑ 開じる   |

②"利用者情報選択"画面を"オンライン取引権限設定"まで画面を下げ、 【変更】ボタンをクリックします。

| 利用                                                                                                    | 1支/詰キ                                                                                |                                                                                   |                                              |                                                                                             |                                    |                                                                                             | (\$\$\$\/ <del>3</del> \$).                                        | 史                                                                                                    |                                                                                                    |                                                                                                    |                                                                                                    |                |                                              |        |                                                                                                    |                                             |                                                                                                    |                                                                                                    |                                                                                                    |    |        |             |    |              |                     |                                                                                             |                  |                                                                                                    |
|----------------------------------------------------------------------------------------------------|--------------------------------------------------------------------------------------|-----------------------------------------------------------------------------------|----------------------------------------------|---------------------------------------------------------------------------------------------|------------------------------------|---------------------------------------------------------------------------------------------|--------------------------------------------------------------------|----------------------------------------------------------------------------------------------------|----------------------------------------------------------------------------------------------------|----------------------------------------------------------------------------------------------------|----------------------------------------------------------------------------------------------------|----------------|----------------------------------------------|--------|----------------------------------------------------------------------------------------------------|---------------------------------------------|----------------------------------------------------------------------------------------------------|----------------------------------------------------------------------------------------------------|----------------------------------------------------------------------------------------------------|----|--------|-------------|----|--------------|---------------------|---------------------------------------------------------------------------------------------|------------------|----------------------------------------------------------------------------------------------------|
|                                                                                                    | 旧旧                                                                                   | 報選折                                                                               | 1                                            |                                                                                             |                                    |                                                                                             |                                                                    |                                                                                                    |                                                                                                    |                                                                                                    |                                                                                                    |                |                                              |        |                                                                                                    |                                             |                                                                                                    |                                                                                                    |                                                                                                    |    |        |             |    |              |                     |                                                                                             | 0                | CIBMU                                                                                                    |
| 用者情                                                                                                    | 「報の登録                                                                                | 、または、                                                                             | 変更                                           | を行                                                                                          | いま                                 | す。                                                                                          |                                                                    |                                                                                                    |                                                                                                    |                                                                                                    |                                                                                                    |                |                                              |        |                                                                                                    |                                             |                                                                                                    |                                                                                                    |                                                                                                    |    |        |             |    |              |                     |                                                                                             |                  |                                                                                                    |
| 新しい利                                                                                                    | 川用者の登録                                                                               | 利用者情報                                                                             | の変更                                          |                                                                                             | ಕೂ                                 | 国の設定                                                                                        | Ē                                                                  |                                                                                                    |                                                                                                    |                                                                                                    |                                                                                                    |                |                                              |        |                                                                                                    |                                             |                                                                                                    |                                                                                                    |                                                                                                    |    |        |             |    |              |                     |                                                                                             |                  |                                                                                                    |
| 新し                                                                                                    | い利用者                                                                                 | の登録                                                                               |                                              |                                                                                             |                                    |                                                                                             |                                                                    |                                                                                                    |                                                                                                    |                                                                                                    |                                                                                                    |                |                                              |        |                                                                                                    |                                             |                                                                                                    |                                                                                                    |                                                                                                    |    |        |             |    |              |                     |                                                                                             |                  |                                                                                                    |
| 利用者を                                                                                                    | を新規に登録                                                                               | 録する場合(                                                                            | t∕ [                                         | 新規                                                                                          | 登録」                                | ボタ                                                                                          | ンを打                                                                | 押して                                                                                                    | こくだ                                                                                                    | さい。                                                                                                    |                                                                                                    |                |                                              |        |                                                                                                    |                                             |                                                                                                    |                                                                                                    |                                                                                                    |    |        |             |    |              | 新規                  | 登録                                                                                          |                  |                                                                                                    |
|                                                                                                    |                                                                                      |                                                                                   |                                              |                                                                                             |                                    |                                                                                             |                                                                    |                                                                                                    |                                                                                                    |                                                                                                    |                                                                                                    |                |                                              |        |                                                                                                    |                                             |                                                                                                    |                                                                                                    |                                                                                                    |    |        |             |    |              |                     |                                                                                             |                  |                                                                                                    |
| 新しい刺                                                                                                    | 川用者の登録                                                                               | 利用者情報                                                                             | の変更                                          |                                                                                             | ಕೂ                                 | 国の課題                                                                                        | Ē                                                                  |                                                                                                    |                                                                                                    |                                                                                                    |                                                                                                    |                |                                              |        |                                                                                                    |                                             |                                                                                                    |                                                                                                    |                                                                                                    |    |        |             |    |              |                     |                                                                                             |                  |                                                                                                    |
| 利用                                                                                                    | 者情報の                                                                                 | 変更                                                                                |                                              |                                                                                             |                                    |                                                                                             |                                                                    |                                                                                                    |                                                                                                    |                                                                                                    |                                                                                                    |                |                                              |        |                                                                                                    |                                             |                                                                                                    |                                                                                                    |                                                                                                    |    |        |             |    |              |                     |                                                                                             |                  |                                                                                                    |
| 変更する                                                                                                    | る利用者を追                                                                               | <b>羅択してく</b> た                                                                    | ごさい                                          | •                                                                                           |                                    |                                                                                             |                                                                    |                                                                                                    |                                                                                                    |                                                                                                    |                                                                                                    |                |                                              |        |                                                                                                    |                                             |                                                                                                    |                                                                                                    |                                                                                                    |    |        |             |    |              |                     |                                                                                             |                  |                                                                                                    |
|                                                                                                    |                                                                                      |                                                                                   |                                              |                                                                                             | ワンタ                                |                                                                                             | -                                                                  |                                                                                                    |                                                                                                    | 7                                                                                                    | ンライン                                                                                                    | ン取引            | 51                                           |        |                                                                                                    |                                             |                                                                                                    |                                                                                                    |                                                                                                    |    |        |             |    |              | ファイ                 | ル伝送                                                                                         | ł                |                                                                                                    |
|                                                                                                    |                                                                                      |                                                                                   | -                                            | 111                                                                                         | イムパ                                | 収納                                                                                          | 収納サー                                                               |                                                                                                    | 1                                                                                                    |                                                                                                    |                                                                                                    | 資              |                                              | 資      | 資                                                                                                    | 外部                                          | 外部                                                                                                    |                                                                                                    | 趨                                                                                                    |    |        | 給           |    |              | 貫                   |                                                                                             |                  | 地                                                                                                    |
| 選択<br>必須                                                                                                    | 利用者ID                                                                                | 利用者名                                                                              | 1月 中山                                        | 尹故登望                                                                                        | スワー                                | サービフ                                                                                        | ビス                                                                 | 残高                                                                                                    | 公金品                                                                                                    | 取引履                                                                                                    |                                                                                                    | 金移動            |                                              | 金移動    | 金移動                                                                                                    | テータフ                                        | 5-97                                                                                                    |                                                                                                    | 台振込                                                                                                    |    |        | <b>与振</b> 込 |    |              | 与振込                 |                                                                                             |                  | フ税納入                                                                                                    |
|                                                                                                    |                                                                                      |                                                                                   | "                                            | 38                                                                                          | ド表示                                | く封鎖                                                                                         | 業積封端                                                               | 照会                                                                                                    | 明細照会                                                                                                    | 歴照会                                                                                                    |                                                                                                    |                |                                              | 予約照    | 予約取                                                                                                    | ノアイル                                        | ノアイル                                                                                                    |                                                                                                    |                                                                                                    |    |        |             |    |              |                     |                                                                                             |                  | ^                                                                                                    |
|                                                                                                    |                                                                                      |                                                                                   |                                              |                                                                                             | ロック                                |                                                                                             | 38                                                                 |                                                                                                    | -                                                                                                    |                                                                                                    | 登録                                                                                                    | 承認             | 送信                                           | 会      | 消                                                                                                    | ル送信                                         | 受信                                                                                                    | 登<br>録                                                                                                    | 承認                                                                                                    | 送信 | 登<br>録 | 承認          | 送信 | 登録           | 承認                  | 送信                                                                                          | 登録               | 承認                                                                                                    |
| 6                                                                                                    |                                                                                      |                                                                                   |                                              |                                                                                             |                                    |                                                                                             |                                                                    |                                                                                                    |                                                                                                    |                                                                                                    |                                                                                                    |                |                                              |        |                                                                                                    |                                             |                                                                                                    |                                                                                                    |                                                                                                    |    |        |             |    |              |                     |                                                                                             |                  |                                                                                                    |
| 0                                                                                                    | hoge1                                                                                | hoge1                                                                             | -                                            | -                                                                                           | -                                  | -                                                                                           | -                                                                  | 0                                                                                                    | 0                                                                                                    | 0                                                                                                    | ×                                                                                                    | ×              | ×                                            | 0      | 0                                                                                                    | 0                                           | 0                                                                                                    | 0                                                                                                    | 0                                                                                                    | 0  | 0      | 0           | 0  | 0            | 0                   | 0                                                                                           | 0                | 0                                                                                                    |
| 0                                                                                                    | hoge1<br>houjin001                                                                   | hoge1<br>法人 太郎                                                                    | •                                            | -                                                                                           | -                                  | -                                                                                           | -                                                                  | 0                                                                                                    | 0                                                                                                    | 0                                                                                                    | ×<br>0                                                                                                    | ×              | ×                                            | 0      | 0                                                                                                    | 0                                           | 0                                                                                                    | 0                                                                                                    | 0                                                                                                    | 0  | 0      | 0           | 0  | 0            | 0                   | 0                                                                                           | 0                | 0                                                                                                    |
| •                                                                                                    | hoge1<br>houjin001                                                                   | hoge1<br>法人 太郎                                                                    | -                                            | -                                                                                           | -                                  | -                                                                                           | -                                                                  | 0                                                                                                    | 0                                                                                                    | 0                                                                                                    | ×<br>0                                                                                                    | ×              | ×                                            | 0      | 0                                                                                                    | 0                                           | 0                                                                                                    | 0                                                                                                    | 0                                                                                                    | 0  | 0      | 0           | 0  | 0            | 0                   | 0                                                                                           | 0                | 0<br>0<br>>                                                                                                    |
| <ul> <li>Image: Provide state of the state of the</li></ul> | hoge1<br>houjin001<br>情報変更                                                           | hoge1<br>法人 太郎<br>登録抹消                                                            | -                                            | -                                                                                           | -                                  | -                                                                                           | -                                                                  | 0                                                                                                    | 0                                                                                                    | 0                                                                                                    | ×<br>0                                                                                                    | ×              | ×                                            | 0      | 0                                                                                                    | 0                                           | 0                                                                                                    | 0                                                                                                    | 0                                                                                                    | 0  | 0      | 0           | 0  | 0            | 0                   | 0                                                                                           | 0                | •<br>•<br>>                                                                                                    |
| <ul> <li>利用者</li> <li>利用者</li> </ul>                                                                                                    | hoge1<br>houjin001<br>情報変更<br>情報を変更で                                                 | hoge1<br>法人 太郎<br>・ <b>登録抹消</b><br>する場合は、                                         | -<br>-<br>く                                  | -<br>-<br> <br> 者情報                                                                         | -<br>-<br>報選折                      | -<br>-<br>て後に                                                                               | -<br>-<br>:「変]                                                     | 0<br>0<br>更」才                                                                                                    | 。<br>。<br>、<br>、<br>、<br>、<br>、<br>、<br>、<br>、<br>、<br>、<br>、<br>、<br>、                                                                                                    | <ul><li>○</li><li>○</li><li>を押(</li></ul>                                                                                                    | ×<br>0<br>ノてくた                                                                                                    | ×<br>×<br>Etau | ×<br>×                                       | 0      | 0                                                                                                    | 0                                           | 0                                                                                                    | 0                                                                                                    | 0                                                                                                    | 0  | 0      | 0           | 0  | 0            | o<br>o<br>変         | 。<br>。<br>更                                                                                 | 0                | •                                                                                                    |
| <ul> <li><b>利用者</b> <li>利用者     <li>利用者     <li>利用者     <li>利用者     <li>利用者     </li> </li></li></li></li></li></ul>                                                                                                    | hoge1<br>houjin001<br>情報変更<br>青報を変更可<br>青報を登録                                        | hoge1<br>法人 太郎<br>・ <b>登録抹消</b><br>する場合は、<br>未消する場合                               | -<br>-<br>く<br>利用                            | -<br>-<br>者情<br>利用                                                                          | -<br>-<br>報選折<br>者情報               | -<br>-<br>て後に<br>酸選択                                                                        | -<br>-<br>:「変!<br>後に                                               | ○<br>○<br>更」才<br>「登録                                                                                                    | <ul> <li>○</li> <li>ボタン</li> <li>試みン</li> </ul>                                                                                                    | ○<br>○<br>を押し                                                                                                    | ×<br>0<br>してくた<br>タンを打                                                                                                    | ×<br>×<br>ごさい  | ×<br>×<br>い。                                 |        | 0                                                                                                    | 0                                           | 0                                                                                                    | 0                                                                                                    | 0                                                                                                    | 0  | 0      | •           |    | 0            | 0<br>0<br>変         | 。<br>。<br>更                                                                                 | 0                | •                                                                                                    |
| <ul> <li>利用者</li> <li>利用者</li> <li>利用者</li> <li>利用者</li> </ul>                                                                                                    | hoge1<br>houjin001<br>情報変更<br>青報を変更す<br>青報を登録                                        | hoge1<br>法人 太郎<br>・ <b>登録抹消</b><br>する場合は、<br>未消する場合                               | -<br>-<br>く<br>利用                            | -<br>-<br>潜情報<br>利用                                                                         | -<br>-<br>報選折<br>者情朝               | -<br>-<br>で後に<br>酸選択                                                                        | -<br>-<br>:「変!<br>後に                                               | ○<br>●<br>更」才<br>『登録                                                                                                    | <ul> <li>○</li> <li>ボタン</li> <li>試タン</li> </ul>                                                                                                    | ○<br>○<br>を押(                                                                                                    | ×<br>                                                                                                    | ×<br>×<br>ださい  | ×<br>×<br>い。<br>てくた                          |        | 0                                                                                                    | 0                                           | 0                                                                                                    | 0                                                                                                    | 0                                                                                                    | 0  | 0      |             |    | 0            | ○<br>○<br>変<br>登録   | ○<br>○<br>更<br>抹消                                                                           | 0                | •                                                                                                    |
| <ul> <li>利用者</li> <li>利用者</li> <li>利用者</li> </ul>                                                                                                    | hoge1<br>houjin001<br>情報変更<br>青報を変更<br>青報を登録                                         | hoge1<br>法人 太郎<br>・ <b>登録抹消</b><br>する場合は、<br>末消する場合                               | -<br>-<br>利用<br>含は、                          | -<br>-<br>諸情報<br>利用                                                                         | -<br>-<br>報選折<br>者情報               | -<br>-<br>そ後に<br>酸選択                                                                        | -<br>-<br>:「変]<br>後に                                               | ○<br>●<br>「登録                                                                                                    | <ul> <li>○</li> <li>○</li> <li>ボタン</li> <li>試味消</li> </ul>                                                                                                    | <ul> <li>○</li> <li>を押(</li> <li>」ボ</li> </ul>                                                                                                    | ×<br>つ<br>してくた<br>タンを打                                                                                                    | ×<br>×<br>ごさい  | ×<br>×<br>い。<br>てくた                          |        | 0                                                                                                    | 0                                           | 0                                                                                                    | 0                                                                                                    | 0                                                                                                    | 0  | 0      |             |    | 0            | ○<br>○<br>登録        | ○<br>○<br>東<br>抹消                                                                           | 0                | •                                                                                                    |
| ◎ 利用者 利用者 利用者 利用者 1用者                                                                                                    | hoge1<br>houjin001<br>情報変更<br>青報を変更<br>青報を変要す<br>青報を登録<br>フンタイム                      | hoge1<br>法人 太郎<br>・ 登録抹消<br>する場合は、<br>未消する場合<br>パスワート                             | -<br>-<br>利用<br>谷は、                          | -<br>者情<br>利用                                                                               | -<br>-<br>報選が<br>者情報               | -<br>-<br>?<br>後に<br>設選択                                                                    | -<br>-<br>:「変!<br>後に                                               | ○<br>○<br>「登録                                                                                                    | <ul> <li>○</li> <li>○</li></ul>                                                                                                    | ○<br>を押(                                                                                                    | ×<br>0<br>してくた<br>タンを打                                                                                                    | ×<br>×<br>ださい  | ×<br>×<br>,,,,,,,,,,,,,,,,,,,,,,,,,,,,,,,,,, | 0<br>0 | •                                                                                                    | 0                                           | 0                                                                                                    | 0                                                                                                    | 0                                                                                                    | 0  | 0      |             |    | 0            | ○<br>○<br>登録        | <ul> <li>○</li> <li>更</li> <li>抹消</li> </ul>                                                | 0                | •                                                                                                    |
| <ul> <li>利用者</li> <li>利用者</li> <li>利用者</li> <li>利用者</li> <li>利用者</li> <li>川用者</li> <li>川用者</li> </ul>                                                                                                    | hoge1<br>houjin001<br>情報変更。<br>青報を変更<br>青報を登録<br>フンタイム                               | hoge1<br>法人 太郎<br>・ 登録抹消<br>する場合は、<br>未消する場合<br>バスワート<br>に、ワードを                   | -<br>-<br>利用<br>合は、                          | -<br>書情報<br>利用3                                                                             | -<br>報選が<br>者情朝                    | -<br>-<br>で後に<br>設選択                                                                        | -<br>-<br>:「変頭<br>後に                                               | <ul> <li>○</li> <li>●</li> <li>●</li></ul>                                                                                                    | <ul> <li>○</li> <li>○</li></ul>                                                                                                    | ○<br>○<br>を押(<br>」ボ:<br>、<br>、<br>、<br>、<br>、<br>、                                                                                                    | ×<br>してくた<br>タンを 邦                                                                                                    | ×<br>×<br>ごさい  | ×<br>×<br>い。<br>てくた                          |        |                                                                                                    |                                             | <ul> <li>○</li> <li>○</li> <li>I</li> <li>I</li></ul> | <ul> <li>○</li> <li>○</li> <li>○</li> </ul>                                                                                                    | <ul> <li>○</li> <li>○</li></ul> |    | 0      |             |    | ○<br>○<br>発行 | ○<br>②<br>登録<br>示/平 | <ul> <li>○</li> <li>更</li> <li>抹</li> <li>男発行</li> </ul>                                    | 0                | · · · · · · · · · · · · · · · · · · ·                                                                                                    |
| <ul> <li>利用者</li> <li>利用者</li> <li>利用者</li> <li>利用者</li> <li>利用者</li> <li>利用者</li> </ul>                                                                                                    | hoge1<br>houjin001<br>情報変更<br>育報を変更<br>ういタイムバ<br>のンタイムバ                              | hoge1<br>法人 太郎<br>・ 登録抹消<br>する場合は、<br>未消する場合<br>パスワードを                            | -<br>利用<br>さは、<br>※<br>発行ノ                   | -<br>書情報<br>利用:<br>/ 再発                                                                     | -<br>-<br>報選が<br>者情報               | -<br>-<br>-<br>-<br>-<br>-<br>-<br>-<br>-<br>-<br>-<br>-<br>-<br>-<br>-<br>-<br>-<br>-<br>- | -<br>-<br>:「変<br>:<br>(変<br>:<br>(変<br>:<br>)<br>:<br>(変<br>:<br>) | <ul> <li>○</li> <li>●</li> <li>●</li></ul>                                                                                                    | <ul> <li>○</li> <li>べ</li> <li>ボタン</li> <li>秋末消</li> <li>者情幸</li> </ul>                                                                                                    | ○<br>を押(<br>」ポ:                                                                                                    | ×<br>0<br>リーて く だ<br>タンを排                                                                                                    | ×<br>×<br>ぎさい  | ×<br>×<br>vvo                                |        | 0<br>0                                                                                                    | 0<br>0                                      | <ul> <li>○</li> <li>○</li> <li>○</li> <li>□</li> <li>□</li></ul> | <ul> <li>○</li> <li>○</li> <li>○</li> </ul>                                                                                                    | <u>。</u><br>。                                                                                                    | 0  | 0      |             |    | ○<br>○<br>発行 | ○<br>②<br>登録<br>〒/平 | <ul> <li>更</li> <li>抹消</li> <li>再発行</li> </ul>                                              | 0<br>0           | · · · · · · · · · · · · · · · · · · ·                                                                                                    |
| <ul> <li>利用者</li> <li>利用者</li> <li>利用者</li> <li>利用者</li> <li>川用者</li> </ul>                                                                                                    | hoge1<br>houjin001<br>情報変更<br>育報を変更<br>育報を登録<br>フンタイムバ                               | hoge1<br>法人 太郎<br>・ 登録抹消<br>する場合は、<br>末消する場合<br>パスワート<br>スワードを                    | -<br>-<br>利用<br>合は、                          | -<br>書情:<br>利用:<br>/再発                                                                      | -<br>報選が<br>者情朝                    | -<br>-<br>-<br>-<br>-<br>-<br>-<br>-<br>-<br>-<br>-<br>-<br>-<br>-<br>-<br>-<br>-<br>-<br>- | -<br>-<br>:「変!<br>後に                                               | <ul> <li>○</li> <li>●</li> <li>●</li></ul>                                                                                                    | <ul> <li>○</li> <li>○</li></ul>                                                                                                    | ○<br>を押(<br>」ボ:                                                                                                    | ×<br>0<br>フレてくた<br>タンを排                                                                                                    | ×<br>×<br>Edot | ×<br>×<br>v)。<br>てくた                         |        | 0<br>0                                                                                                    | <ul> <li>○</li> <li>○</li> </ul>            | <u>。</u><br>一<br>押して                                                                                                    | <ul> <li>・</li> <li>・</li></ul> | <ul> <li>こ</li> <li>こ</li></ul> |    | 0      |             |    | ○<br>○<br>発  | ○<br>②<br>登録<br>亍/平 | <ul> <li>○</li> <li>更</li> <li>抹消</li> <li>再発行</li> </ul>                                   | 0<br>0           | •<br>•<br>•                                                                                                    |
| <ul> <li>         ・</li> <li>         ・</li></ul>                                                                                                    | hoge1<br>houjin001<br>情報変更<br>育報を変更<br>育報を登録<br>フンタイム<br>フンタイムバ                      | hoge1<br>法人 太郎<br>・ 登録抹消<br>する場合は、<br>未消する場合<br>パスワート<br>にスワードを                   | -<br>利用<br>合は、<br>発行ノ                        | -<br>者情<br>利用                                                                               | -<br>報選掛<br>者情報                    | -<br>-<br>-<br>-<br>-<br>-<br>-<br>-<br>-<br>-<br>-<br>-<br>-<br>-                          | -<br>:「変引<br>後に                                                    | <ul> <li>○</li> <li>●</li> <li>●</li></ul>                                                                                                    | <ul> <li>○</li> <li>○</li> <li>○<td>○<br/>を押(<br/>」ポ?</td><td>×<br/>0<br/></td><td>×<br/>×<br/>ごさい</td><td>×<br/>×<br/>い。<br/>てくた</td><td></td><td>•</td><td><ul> <li>○</li> <li>○</li> <li>○</li> </ul></td><td><ul> <li>・</li> <li>・</li></ul></td><td><u>。</u><br/>。</td><td><ul> <li>こ</li> <li>こ</li></ul></td><td></td><td>0</td><td></td><td></td><td>○<br/>○<br/>デギ</td><td>○<br/>変<br/>登録</td><td>○<br/>●<br/>更<br/>抹消<br/>■<br/>第<br/>年<br/>*</td><td>0<br/>0<br/>7</td><td>○<br/>○<br/>&gt;<br/>&gt;<br/>&gt;<br/>&gt;<br/>&gt;<br/>&gt;<br/>&gt;</td></li></ul> | ○<br>を押(<br>」ポ?                                                                                                    | ×<br>0<br>                                                                                                    | ×<br>×<br>ごさい  | ×<br>×<br>い。<br>てくた                          |        | •                                                                                                    | <ul> <li>○</li> <li>○</li> <li>○</li> </ul> | <ul> <li>・</li> <li>・</li></ul> | <u>。</u><br>。                                                                                                    | <ul> <li>こ</li> <li>こ</li></ul> |    | 0      |             |    | ○<br>○<br>デギ | ○<br>変<br>登録        | ○<br>●<br>更<br>抹消<br>■<br>第<br>年<br>*                                                       | 0<br>0<br>7      | ○<br>○<br>><br>><br>><br>><br>><br>><br>>                                                                                                    |
| ・ ・ ・ ・ ・ ・ ・ ・ ・ ・ ・ ・ ・ ・ ・ ・ ・ ・ ・                                                                                                    | hoge1<br>houjin001<br>情報変更。<br>育報を変更で<br>育報を登録<br>フンタイムパ                             | hoge1<br>法人 太郎<br>・ 登録抹消<br>する場合は、<br>末消する場合<br>パスワート<br>スワードを<br>利用考測報           | -<br>-<br>利用<br>合は、<br>※<br>発行ノ<br>の変更       | -<br>-<br>利用:<br>/ 再究                                                                       | -<br>-<br>報選が<br>者情朝<br>そ行す・       | -<br>-<br>-<br>-<br>-<br>-<br>-<br>-<br>-<br>-<br>-<br>-<br>-<br>-<br>-<br>-<br>-<br>-<br>- | -<br>:「変頭<br>後に                                                    | <ul> <li>○</li> <li>●</li> <li>●</li></ul>                                                                                                    | <ul> <li>○</li> <li>○</li></ul>                                                                                                    | <ul> <li>○</li> <li>○</li> <li>を押(</li> <li>」ボイ</li> <li></li> <li></li></ul> | ×<br>0<br>リーレーマーマーク<br>レーレーマーク<br>レーレーマーマーマーマーマーマーマー<br>レーマーマーマーマー<br>レーマーマーマーマーマーマーマーマーマーマーマーマーマーマーマーマーマーマーマ | ×<br>×<br>ぎさい  |                                              |        | 0<br>0                                                                                                    | 0<br>0                                      | <ul> <li>・</li> <li>・</li></ul> | <ul> <li>○</li> <li>○</li></ul> | <ul><li>こ</li><li>さい。</li></ul>                                                                                                    |    | 0      |             |    | ○<br>○<br>発行 | ○<br>変<br>登録        | ○<br>更<br>抹<br>消<br>予<br>千<br>不                                                             | 0<br>0<br>7<br>7 | 。<br>。<br>、<br>、<br>、<br>、<br>、<br>、                                                                                                    |
| <ul> <li>●</li> <li>利用利利</li> <li>利用者</li> <li>利用者</li> <li>//用者</li> <li>//用者</li> <li>//用者</li> <li>//用者</li> <li>//用者</li> <li>//一</li> <li>//一</li> <li>//一</li> <li>//一</li> <li>//一</li> <li>//一</li> <li>//一</li> <li>//一</li> <li>//一</li> <li>//一</li> <li>//</li> <li>//</li></ul>                                                                                                    | hoge1<br>houjin001<br>情報変更<br>育報を変更<br>育報を登録<br>フンタイムバ<br>ラククイムバ<br>ライン取見<br>ティン取引援期 | hoge1<br>法人 太郎<br>・ 登録抹消<br>する場合は、<br>未消する場合<br>パスワート<br>スワードを<br>利用巻講歌<br>引権限設式  | -<br>利用用<br>含は、<br>※<br>発行ノ<br>の変更<br>認<br>認 | -<br>-<br>者情<br>-<br>-<br>-<br>-<br>-<br>-<br>-<br>-<br>-<br>-<br>-<br>-<br>-<br>-<br>-     | -<br>-<br>報選が<br>者信報<br>その個        | -<br>-<br>-<br>-<br>-<br>-<br>-<br>-<br>-<br>-<br>-<br>-<br>-<br>-                          | -<br>-<br>:「変更<br>後に<br>合は、                                        | <ul> <li>○</li> <li>●</li> <li>●<td><ul> <li>○</li> <li>○</li></ul></td><td><ul> <li>○</li> <li>○</li> <li>を押(</li> <li>し」ボ</li> <li></li> <li></li></ul></td><td>×<br/>0<br/></td><td></td><td>× × × · · · · · · · · · · · · · · · · ·</td><td></td><td></td><td></td><td></td><td><ul> <li>○</li> <li>○</li> <li>○</li> </ul></td><td><u>。</u>さい。</td><td></td><td>0</td><td></td><td></td><td>○<br/>○<br/>発行</td><td>○<br/>交<br/>登録</td><td><ul> <li>○</li> <li>更</li> <li>抹消</li> <li>再発行</li> <li>▲</li> </ul></td><td>○<br/>○<br/>7</td><td><ul> <li>○</li> <li>○</li>&lt;</ul></td></li></ul>                                                                                                    | <ul> <li>○</li> <li>○</li></ul>                                                                                                    | <ul> <li>○</li> <li>○</li> <li>を押(</li> <li>し」ボ</li> <li></li> <li></li></ul> | ×<br>0<br>                                                                                                    |                | × × × · · · · · · · · · · · · · · · · ·      |        |                                                                                                    |                                             |                                                                                                    | <ul> <li>○</li> <li>○</li> <li>○</li> </ul>                                                                                                    | <u>。</u> さい。                                                                                                    |    | 0      |             |    | ○<br>○<br>発行 | ○<br>交<br>登録        | <ul> <li>○</li> <li>更</li> <li>抹消</li> <li>再発行</li> <li>▲</li> </ul>                        | ○<br>○<br>7      | <ul> <li>○</li> <li>○</li>&lt;</ul> |
| <ul> <li>         ・</li> <li>         ・</li></ul>                                                                                                    | hoge1<br>houjin001<br>情報変更。<br>育報を変更。<br>育報を登録<br>うンタイムパ<br>フンタイムパ<br>ライン取引権限        | hoge1<br>法人 太郎<br>・ 登録抹消<br>する場合は、<br>未消する場合<br>(スワードを<br>スワードを<br>利用意識<br>( 登録、承 | -<br>-<br>利用<br>合は、<br>※<br>発行ノ              | -<br>-<br>-<br>-<br>-<br>-<br>-<br>-<br>-<br>-<br>-<br>-<br>-<br>-<br>-<br>-<br>-<br>-<br>- | -<br>-<br>報選が<br>者情朝<br>その地<br>の設: | -<br>-<br>-<br>-<br>-<br>-<br>-<br>-<br>-<br>-<br>-<br>-<br>-<br>-                          | -<br>-<br>:「変頭<br>後に<br>合は、                                        | <ul> <li>○</li> <li>●</li> <li>●<td><ul> <li>〇</li> <li>〇</li> <li>○</li> <li>○</li></ul></td><td>○<br/>を押!<br/>」<br/>ポ.<br/>一<br/>一<br/>一<br/>一<br/>一<br/>一<br/>一<br/>一<br/>一<br/>一<br/>一<br/>一<br/>一</td><td>×<br/>0<br/>0<br/>0<br/>0<br/>0<br/>0<br/>0<br/>0<br/>0<br/>0<br/>0<br/>0<br/>0</td><td></td><td>× × × い。<br/>てくか</td><td></td><td><ul> <li>○</li> <li>○</li></ul></td><td></td><td><ul> <li>○</li> <li>○</li> <li>戸</li> <li>押して</li> </ul></td><td><ul> <li>○</li> <li>○</li></ul></td><td><ul> <li>○</li> <li>○</li></ul></td><td></td><td></td><td></td><td></td><td>○<br/>○<br/>発行</td><td>○<br/>変<br/>登録<br/>テ/平</td><td>○<br/>更<br/>抹<br/>9<br/>第<br/>年<br/>年<br/>()<br/>()<br/>()<br/>()<br/>()<br/>()<br/>()<br/>()<br/>()<br/>()</td><td>○<br/>○<br/>7</td><td><ul> <li>○</li> <li>○</li>&lt;</ul></td></li></ul> | <ul> <li>〇</li> <li>〇</li> <li>○</li> <li>○</li></ul>                                                                                                    | ○<br>を押!<br>」<br>ポ.<br>一<br>一<br>一<br>一<br>一<br>一<br>一<br>一<br>一<br>一<br>一<br>一<br>一                                                                                                    | ×<br>0<br>0<br>0<br>0<br>0<br>0<br>0<br>0<br>0<br>0<br>0<br>0<br>0                                                                                                    |                | × × × い。<br>てくか                              |        | <ul> <li>○</li> <li>○</li></ul> |                                             | <ul> <li>○</li> <li>○</li> <li>戸</li> <li>押して</li> </ul>                                                                                                    | <ul> <li>○</li> <li>○</li></ul> | <ul> <li>○</li> <li>○</li></ul> |    |        |             |    | ○<br>○<br>発行 | ○<br>変<br>登録<br>テ/平 | ○<br>更<br>抹<br>9<br>第<br>年<br>年<br>()<br>()<br>()<br>()<br>()<br>()<br>()<br>()<br>()<br>() | ○<br>○<br>7      | <ul> <li>○</li> <li>○</li>&lt;</ul> |

# ③"オンライン取引権限設定確認"画面が表示されます。 「契約法人確認暗証番号」を入力後、【OK】ボタンをクリックします。

| オンライン取引権附                                | 利用者情報登録/変更                                            |                                        | CIBMU519       |
|------------------------------------------|-------------------------------------------------------|----------------------------------------|----------------|
| 設定を変更した場合、利用者情報変<br>よろしければ契約法人確認暗証番号     | -<br>運画面にてオンライン取引の権限を再度調<br>や入力して、「OK」ボタンを押してく1       | 役定する必要があります。<br>ださい。                   |                |
| 現在/変更後の設定                                |                                                       |                                        |                |
| 「利用しない」…同じ利用者が、オンラ<br>「利用する」…利用者毎に、データ作成 | -<br>シイン取引時にデータ作成/承認/送信の全てな<br>ᡭノ承認/送信の権限を分けることができます。 | と操作できるようになります。<br>・ (権限がある操作のみ可能となります) |                |
| 現在の語                                     | 安定                                                    | 変更後の設定                                 |                |
| 利用する                                     |                                                       | 利用しない                                  |                |
| 契約法人確認暗証番号の認証が必要です                       | た。お間違えないように入力してください。                                  | <u></u>                                |                |
|                                          |                                                       |                                        |                |
| _                                        | ••••                                                  | 半角英数字6~12桁                             |                |
| 契約法人確認暗証番号                               | 8項           ソフトウェアキーホード                              | 半角英数字6~12桁                             | <b>⊢</b><br>₩< |

④"利用者情報選択"画面に戻ります。 オンライン取引権限の変更を行うと、資金移動の設定が利用不可になりますので、 権限設定を行う利用者を選択し、【変更】ボタンをクリックします。

| 用右傾      | i報の登録。<br><sup>用者の登録</sup> | 、または、<br>  <sub>利用者情報</sub> | 変更<br><sup>Iの変更</sup> | を行   | いまう      | す。<br>19の18月   | E        |      |       |          |                |        |             |          |          |    |      |    |    |      |    |    |      |       |    |       |    |                   |
|----------|----------------------------|-----------------------------|-----------------------|------|----------|----------------|----------|------|-------|----------|----------------|--------|-------------|----------|----------|----|------|----|----|------|----|----|------|-------|----|-------|----|-------------------|
| 新し       | い利用者                       | の登録                         |                       |      |          |                |          |      |       |          |                |        |             |          |          |    |      |    |    |      |    |    |      |       |    |       |    |                   |
| 川用者を     | と新規に登録                     | 录する場合(                      | ₽́ [                  | 新規   | 登録」      | ボタ             | ンを打      | 甲して  | こくだ   | さい。      |                |        |             |          |          |    |      |    |    |      |    |    |      |       | 新規 | 登録    |    | ;                 |
| 新しい利     | 用者の登録                      | 利用者情報                       | の変更                   |      | その       | 10 <b>1</b> 2万 | Ē        |      |       |          |                |        |             |          |          |    |      |    |    |      |    |    |      |       |    |       |    |                   |
|          | 有情報の                       |                             |                       |      |          |                |          |      |       |          |                |        |             |          |          |    |      |    |    |      |    |    |      |       |    |       |    |                   |
| :史9る     | の利用者では                     | 童択してくん                      |                       | •    | 7        |                |          |      | -     | N.=.     | <u>د م</u>     | 21     |             |          |          |    |      |    |    |      |    |    | 7-7  | 1.4=> | ¥  |       |    |                   |
|          |                            |                             |                       |      | シタイ      |                | 収        |      |       | <u> </u> | 1 <b>/</b> 4X: | וכ     |             |          |          |    |      |    |    |      |    |    | 771  | MAX   | ~  |       |    |                   |
| 選択<br>必須 | 利用者ID                      | 利用者名                        | 利用中止                  | 事故登録 | コムパスワード表 | 収納サービス封        | 納サービス累積な | 残高照会 | 入出金明細 | 取引履歴照    | 資金移動           | 資金移動予約 | 資金移動予約      | 外部データファイ | 外部データファイ |    | 総合振込 |    |    | 給与振込 |    |    | 貸与振込 |       |    | 地方税納入 |    |                   |
|          |                            |                             |                       |      | 示ロック     | 姐              | 到鎖       |      | 成会    | 숤        |                | 照会     | 取消          | ール送信     | ール受信     | 登録 | 承認   | 送信 | 登録 | 承認   | 送信 | 登録 | 承認   | 送信    | 登録 | 承認    | 送信 | <del>登</del><br>録 |
| ۲        | hoge1                      | hoge1                       | -                     | -    | -        | -              | -        | 0    | 0     | 0        | ×              | 0      | 0           | 0        | 0        | 0  | 0    | 0  | 0  | 0    | 0  | 0  | 0    | 0     | 0  | 0     | 0  | 0                 |
| $\odot$  | noujin001                  | 法人 太郎                       | -                     | -    | -        | -              | -        | 0    | 0     | 0        | ×              | 0      | 0           | 0        | 0        | 0  | 0    | 0  | 0  | 0    | 0  | 0  | 0    | 0     | 0  | 0     | 0  | 0                 |
|          | ·                          |                             | <                     |      |          |                |          |      |       |          |                |        |             |          |          |    |      |    |    |      |    |    |      |       |    |       |    | >                 |
| 用者       | 情報変更                       | 登録抹消                        |                       |      |          |                |          |      |       |          |                |        |             |          |          |    |      |    |    |      |    |    |      |       |    |       |    |                   |
|          | 「お友恋」で                     | る場合は、                       | 利用                    | 書き   | 服罐折      | 後に             | 「変す      | €」 オ | ・タン   | を押し      | שלא            | ださ     | <i>с</i> ъ. |          |          |    |      |    |    |      |    |    |      |       |    |       |    |                   |

### ⑤"利用者情報変更"画面が表示されます。 "利用者権限および限度額の設定"まで画面を下げます。

|                     |                  |            |              | CIBMUSU        |
|---------------------|------------------|------------|--------------|----------------|
| 更する利用者の各種情報を入力して、   | 「変更」ボタンを押してください。 |            |              |                |
| 利用者情報の設定            |                  |            |              |                |
| 列用者情報               |                  |            |              |                |
| 间用者名(半角力ナ英数)、利用者名(漢 | 字)を入力してください。     |            |              |                |
| 利用者ID               | hoge1            |            |              |                |
| 利用者名(半角力ナ英数)        | 必須 赤ウジン タロウ      |            | 半角力ナ英数48文字以内 |                |
| 利用者名(漢字)            | 法人 太郎            |            | 全角48文字以内     |                |
| 刘用者暗証番号             |                  |            |              |                |
| 別用者がログオンする際に入力する暗証番 | 号を設定してください。      |            |              |                |
|                     |                  | 半角英数字4~12桁 |              |                |
| 利用者暗証番号             | 確認のため再入力してください。  | 半角英数字4~12桁 |              |                |
|                     | ソフトウェアキーホード      |            |              | <b>⊢</b><br>₩< |
|                     |                  |            |              |                |

### ⑥"利用者権限および限度額の設定"が表示されます。 資金移動(振替・振込)の実行をクリックします。

| この利用者 I D で使用できるサービ                       | 二ス毎の権限を選択して、限度額を入                                 | いカしてください。                            |               |   |                |  |  |  |  |  |
|-------------------------------------------|---------------------------------------------------|--------------------------------------|---------------|---|----------------|--|--|--|--|--|
| オンライン取引                                   |                                                   |                                      |               |   |                |  |  |  |  |  |
| -<br>オンライン取引(照会・資金移動等<br>段定した権限を全て解除する場合は | <ul> <li>         ・         ・         ・</li></ul> | -<br>「全選択」ボタンを押してく<br><sup>さい。</sup> | ださい。          |   |                |  |  |  |  |  |
| 全選択クリア                                    |                                                   |                                      |               |   |                |  |  |  |  |  |
|                                           | 権限設定                                              |                                      | 限度額設定         |   |                |  |  |  |  |  |
| 残高照会                                      | ✓ 照会                                              | -                                    | -             |   | -              |  |  |  |  |  |
| 入出金明細照会                                   | ✓ 照会                                              | -                                    | -             |   | -              |  |  |  |  |  |
| 取引履歴照会                                    | ☑ 照会                                              | -                                    | -             |   | -              |  |  |  |  |  |
| 资全论动 (拒盐)                                 |                                                   | 1 🗆                                  | 1,000,000,000 | Ħ | 1,000,000,000円 |  |  |  |  |  |
| 自立1930(IRE)                               |                                                   | 1日                                   | 1,000,000,000 | Ħ | 1,000,000,000円 |  |  |  |  |  |
|                                           | □ また                                              | 事前登録1回                               | 1,000,000,000 | Ħ | 1,000,000,000円 |  |  |  |  |  |
| 资全论动 (振込)                                 |                                                   | 事前登録1日                               | 1,000,000,000 | Ħ | 1,000,000,000円 |  |  |  |  |  |
| H. III. 19730 (1900-27                    |                                                   | 都度指定1回                               | 10,000,000    | Ħ | 10,000,000円    |  |  |  |  |  |
|                                           |                                                   | 都度指定1日                               | 10,000,000    | Ħ | 10,000,000F    |  |  |  |  |  |
| 資金移動予約照会                                  | ✔ 照会                                              | -                                    | -             |   | -              |  |  |  |  |  |
|                                           |                                                   |                                      |               |   |                |  |  |  |  |  |

### ⑦画面下部に表示されている「契約法人確認暗証番号」を入力し、【変更】ボタンを クリックします。

| 人山金明細胞云                                                                |                                                                       | -                                              | -       |
|------------------------------------------------------------------------|-----------------------------------------------------------------------|------------------------------------------------|---------|
| 振込入金明細照会                                                               | ▼ 照会                                                                  | -                                              | -       |
| 外部データファイル送信                                                            | ✔ 実行                                                                  | -                                              | -       |
| 外部データファイル受信                                                            | ✔ 実行                                                                  | -                                              | -       |
|                                                                        |                                                                       |                                                |         |
|                                                                        |                                                                       |                                                |         |
|                                                                        |                                                                       |                                                |         |
| 約法人確認暗証番号の認証が必要                                                        | です。お間違えないように入力してくださ                                                   | <u>5</u> (),                                   |         |
|                                                                        |                                                                       |                                                |         |
|                                                                        |                                                                       |                                                |         |
|                                                                        | •••••                                                                 | 半角英数字6~12桁                                     |         |
| 契約法人確認暗証番号                                                             |                                                                       | 半角英数字6~12桁                                     | +       |
| 契約法人確認暗証番号                                                             | ・・・・・         ・・・・・         ソフトウェアキーホード         ・         ・         ・ | 半角英数字6~12桁                                     |         |
| 契約法人確認暗証番号                                                             | ●●●●●●●<br>●●●●●●●<br>ジョン・シュアキーホード                                    | 半角英数字6~12桁<br>5                                | H<      |
| 契約法人確認暗証番号<br>1 ご注意事項                                                  | <ul> <li>あ須</li> <li>ソフトウェアキーボード</li> </ul>                           | 半角英数字6~12桁                                     | +<br>M< |
| <ul> <li>契約法人確認暗証番号</li> <li>ご注意事項</li> <li>・暗証番号はパソコン内やクラジ</li> </ul> | あ 通                                                                   | 半角英数字6~12桁<br>育三者への)漏洩により不正アクセスされる恐れがあります。     | +<br>M< |
| 契約法人確認暗証番号 ご注意事項 ・暗証番号はパソコン内やクラヴ ・利用者の限度額上限は、必要                        | ある<br>シストウェアキーホード<br>フドサーバー等に保存しないでください。<br>劇小限の限度額設定でご利用ください。        | 半角英数字6~12桁<br>ミ<br>暮三者への漏洩により不正アクセスされる恐れがあります。 | +<br>#< |
| 契約法人確認暗証番号 ご注意事項 ・暗証番号はパソコン内やクラご ・利用者の限度額上限は、必要目                       | あ 通                                                                   | 半角英数字6~12桁                                     | +<br>#< |
| 契約法人確認暗証番号 ご注意事項 ・暗証番号はパソコン内やクラヴ ・利用者の限度額上限は、必要目                       | あ 通                                                                   | 半角英数字6~12桁                                     | +<br>₩< |

### ⑧"利用者情報選択"画面に戻ります。 設定を変更した利用者の権限設定が"〇"になったことを確認してください。

| 日右情<br>新しい利 | 報の登録、<br><sup>用者の登録</sup> | または、<br><sub>利用者情報</sub> | 変更<br>MO変更 | を行   | いま        | す。<br>18の1955   | E        |      |        |       |                  |        |             |          |          |               |      |    |      |    |    |                   |    |                  |    |       |    |                   |  |
|-------------|---------------------------|--------------------------|------------|------|-----------|-----------------|----------|------|--------|-------|------------------|--------|-------------|----------|----------|---------------|------|----|------|----|----|-------------------|----|------------------|----|-------|----|-------------------|--|
| 新しい         | い利用者                      | の登録                      |            |      |           |                 |          |      |        |       |                  |        |             |          |          |               |      |    |      |    |    |                   |    |                  |    |       |    |                   |  |
| 用者を         | 「新規に登録                    | 录する場合(;                  | a, [       | 新規   | 登録」       | ボタ              | ンを打      | 甲して  | くだ     | さい。   | •                |        |             |          |          |               |      |    |      |    |    |                   |    |                  | 新規 | 登録    |    |                   |  |
| 析しい利        | 用者の登録                     | 利用者情報                    | の変更        |      | ಕೂ        | 190 <b>1</b> 93 | Ē        |      |        |       |                  |        |             |          |          |               |      |    |      |    |    |                   |    |                  |    |       |    |                   |  |
| 利用          | 者情報の                      | 変更                       |            |      |           |                 |          |      |        |       |                  |        |             |          |          |               |      |    |      |    |    |                   |    |                  |    |       |    |                   |  |
| 更する         | る利用者を追                    | 躍択してくた                   | ごさい        | •    |           |                 |          |      |        |       |                  |        |             |          |          |               |      |    |      |    |    |                   |    |                  |    |       |    |                   |  |
|             |                           |                          |            |      | ワン        |                 |          |      | 7      | トンラ・  | イン取 <sup>i</sup> | 51     |             |          | ファイル征    |               |      |    |      |    |    |                   |    | ル伝送              | 送  |       |    |                   |  |
| 選択<br>必須 利  | 利用者ID                     | 利用者名                     | 利用中止       | 爭故登録 | アイムパスワードま | 収納サービス封         | 収納サービス累積 | 残高照会 | 入出金明細語 | 取引履歴照 | 資金移動             | 資金移動予約 | 資金移動予約      | 外部データファイ | 外部データファイ |               | 総合振込 |    | 給与振込 |    |    |                   |    | 貸<br>与<br>振<br>込 |    | 地方税納入 |    |                   |  |
|             |                           |                          |            |      | デロック      | 現               | 封鎖       |      | 原会     | 숬     |                  | 照会     | 取消          | コル送信     | コル受信     | <b>登</b><br>録 | 承認   | 送信 | 登録   | 承認 | 送信 | <del>豐</del><br>録 | 承認 | 送信               | 登録 | 承認    | 送信 | <del>登</del><br>録 |  |
| 0           | hoge1                     | hoge1                    | -          | -    | -         | -               | -        | 0    | 0      | 0     | 0                | 0      | 0           | 0        | 0        | 0             | 0    | 0  | 0    | 0  | 0  | 0                 | 0  | 0                | 0  | 0     | 0  | 0                 |  |
|             | houjin001                 | 法人 太郎                    | -          | -    | -         | -               | -        | 0    | 0      | 0     | ×                | 0      | 0           | 0        | 0        | 0             | 0    | 0  | 0    | 0  | 0  | 0                 | 0  | 0                | 0  | 0     | 0  | •<br>>            |  |
| 田者          | 皆報変更,                     | 登録抹消                     |            |      |           |                 |          |      |        |       |                  |        |             |          |          |               |      |    |      |    |    |                   |    |                  |    |       |    |                   |  |
| 用者間         | 報を変更で                     | る場合は、                    | 利用         | 者情   | 報選択       | 後に              | 「変頭      | 囙オ   | マシン    | を押    | してく              | ださ     | <i>د</i> ۱. |          |          |               |      |    |      |    |    |                   |    |                  | 変  | 更     |    |                   |  |

### 以上で、オンライン取引権限の設定変更は完了しました。 利用者ログオンからご希望のお取引(操作)を行ってください。